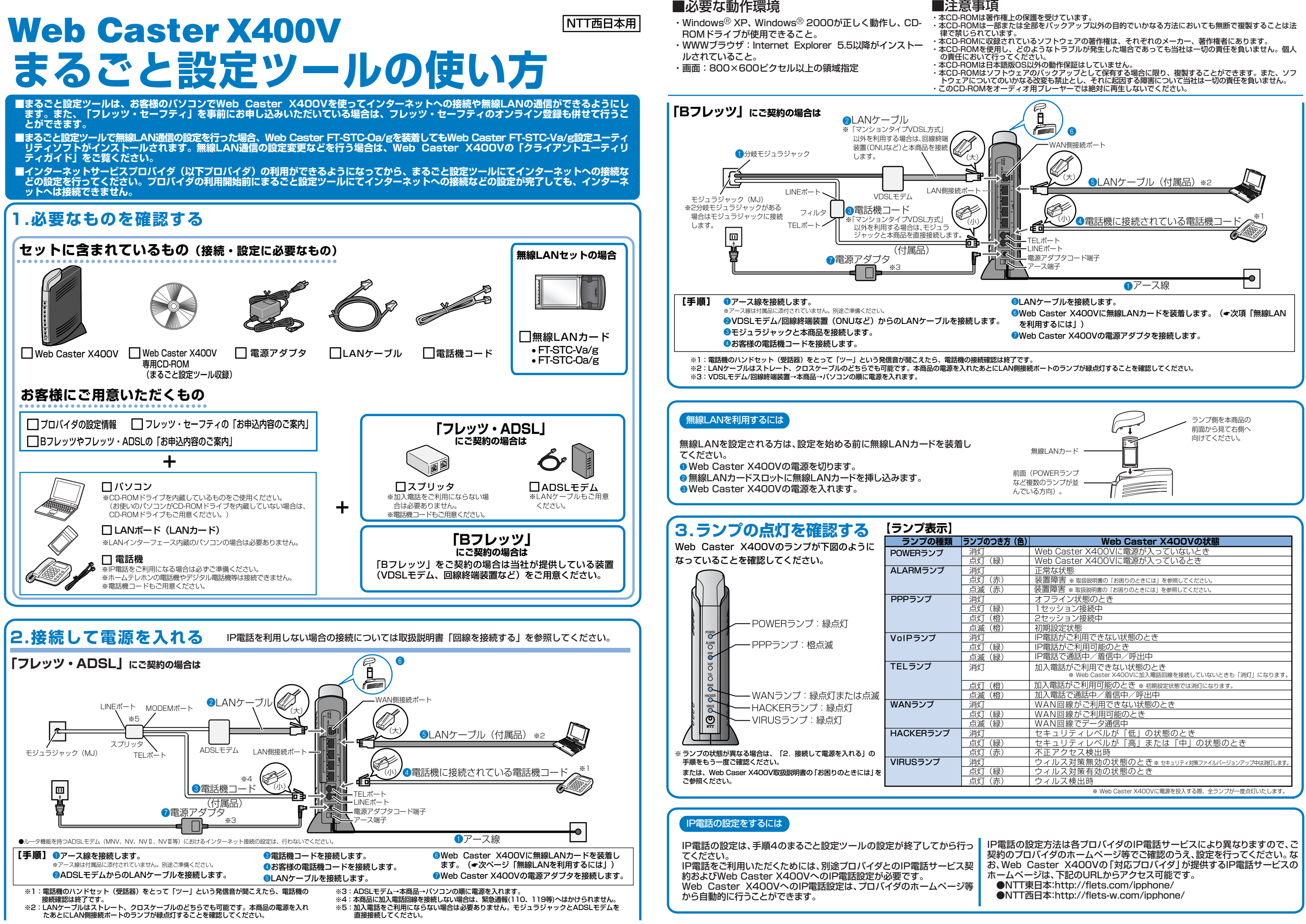

| き方(色)            | Web Caster X400Vの状態                            |
|------------------|------------------------------------------------|
|                  | Web Caster X400Vに電源が入っていないとき                   |
| <b>录</b> )       | Web Caster X400Vに電源が入っているとき                    |
|                  | 正常な状態                                          |
| 5)               | 装置障害 ※ 取扱説明書の「お困りのときには」を参照してください。              |
| 示)               | 装置障害 ※ 取扱説明書の「お困りのときには」を参照してください。              |
|                  | オフライン状態のとき                                     |
| 录)               | 1セッション接続中                                      |
| ŝ)               | 2セッション接続中                                      |
| ≌)               | 初期設定状態                                         |
|                  | IP電話がご利用できない状態のとき                              |
| R)               | IP電話がご利用可能のとき                                  |
| R)               | IP電話で通話中/着信中/呼出中                               |
|                  | 加入電話がご利用できない状態のとき                              |
|                  | ※ Web Caster X4UUVに加入電話回線を接続していないときも「消灯」になります。 |
| <u>ž)</u>        | 加入電話かご利用可能のとき ※ 初期設定状態では消灯になります。               |
| <u> </u>         | 加入電話で通話中/着信中/呼出中                               |
|                  | WAN回線がご利用できない状態のとき                             |
| 录)               | WAN回線がご利用可能のとき                                 |
| <u>k)</u>        | WAN回線でテーダ通信中                                   |
| ->               | セキュリティレヘルか「低」の状態のとき                            |
|                  | セキュリティレヘルか「局」または「中」の状態のとき                      |
| 下)               | 个止アクセス快出時                                      |
|                  | リイル人刈束無効の状態のとさ※セキュリティ対策ファイルバージョンアップ中は消灯します。    |
| <u>求</u> ノ<br>トン | リイル人刈束有別の状態のとさ                                 |
| 下)               | リイル人使出時                                        |
|                  | ※ Web Caster X400Vに電源を投入する際、全ランプが一度点灯いたします。    |

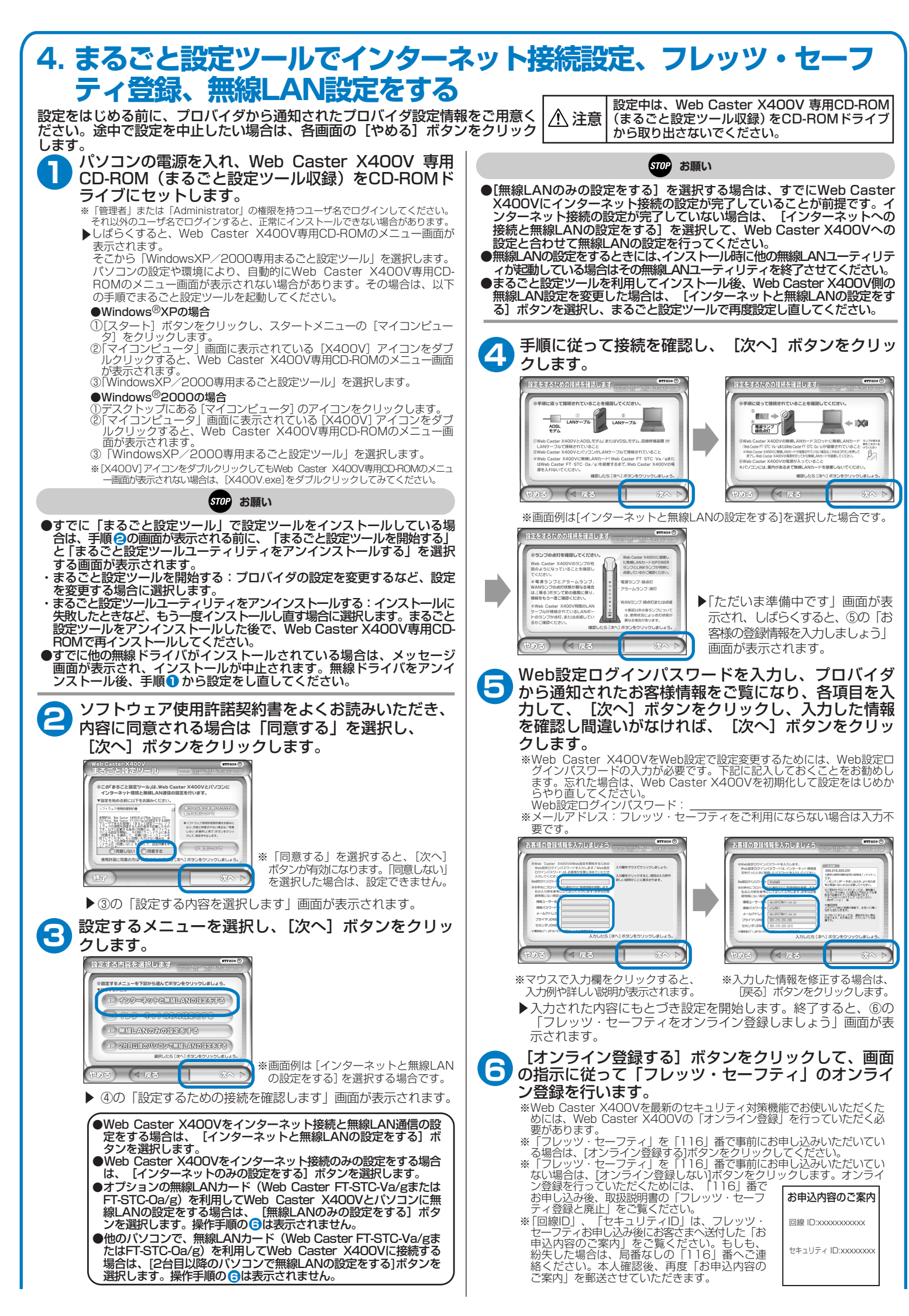

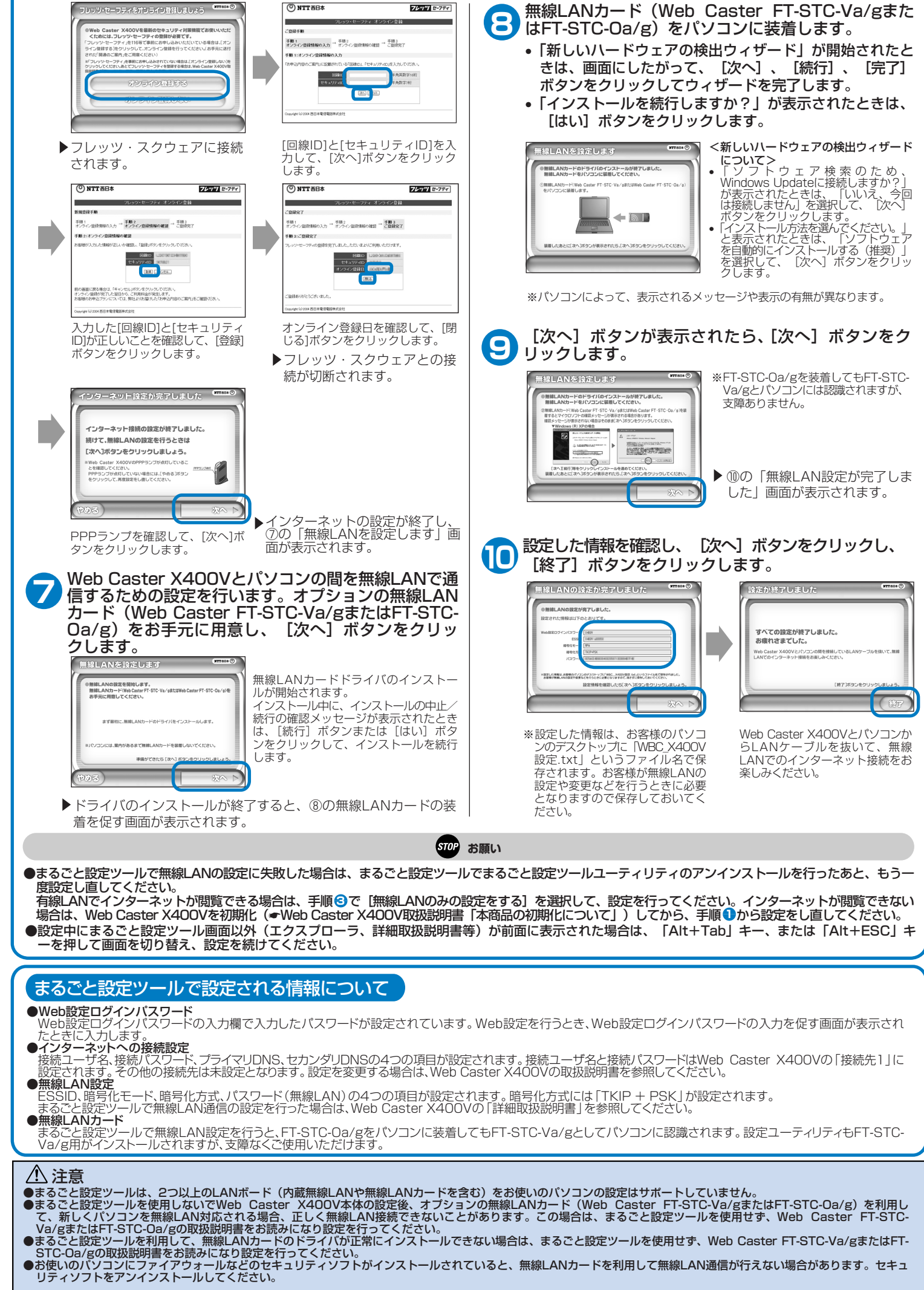